## Serveis telemàtics CONFIGURACIÓN APN ANDROID

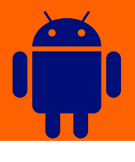

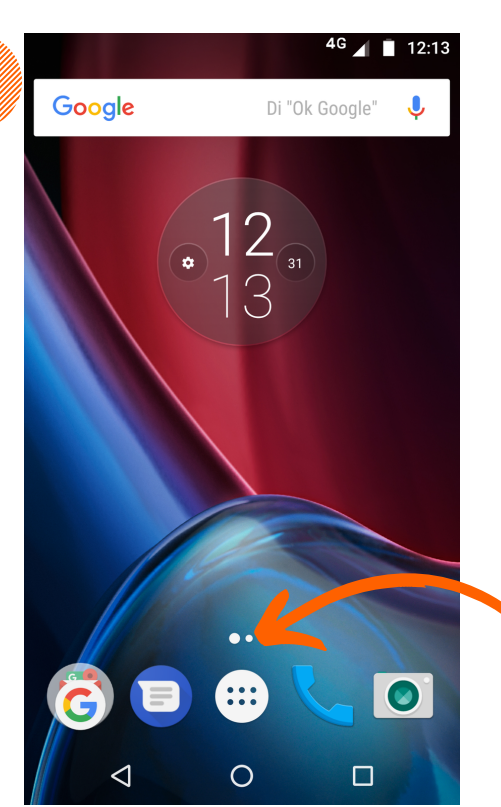

1

Desde la pantalla de inicio acceder al menú de aplicaciones

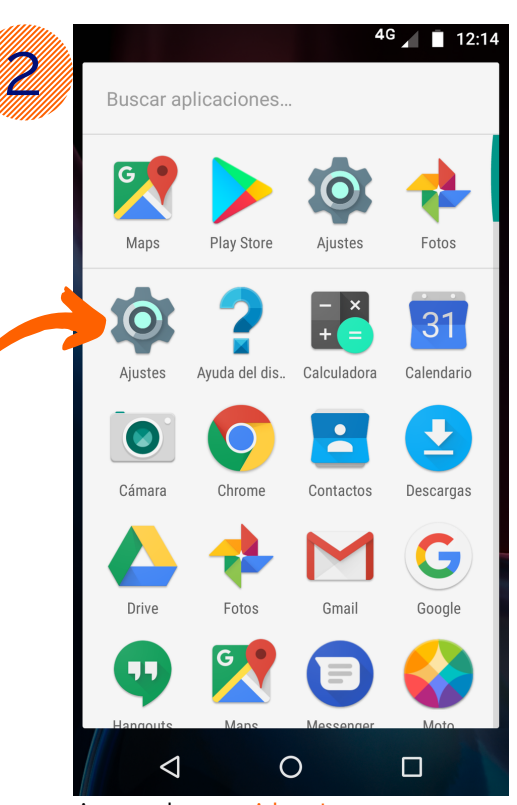

Acceder a Ajustes

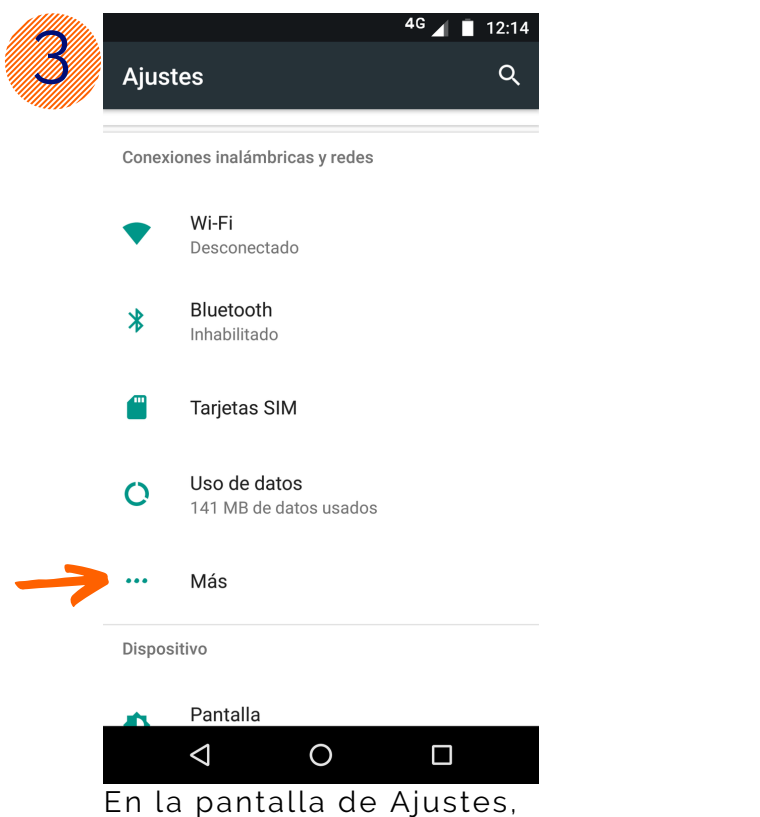

seleccionar la opción Más

|    | <sup>4</sup> G ⊿ 🔳 12:14        |                 |   |  |
|----|---------------------------------|-----------------|---|--|
|    |                                 |                 |   |  |
|    | Modo                            | avión           |   |  |
|    | Compartir Internet y Zona Wi-Fi |                 |   |  |
|    | VPN                             |                 |   |  |
| -> | Redes                           | móviles         |   |  |
|    |                                 |                 |   |  |
|    |                                 |                 |   |  |
|    |                                 |                 |   |  |
|    |                                 |                 |   |  |
|    |                                 |                 |   |  |
|    |                                 |                 |   |  |
|    |                                 | $\triangleleft$ | 0 |  |
|    | Seleccionar Redes               |                 |   |  |
|    | móvi                            | les             |   |  |

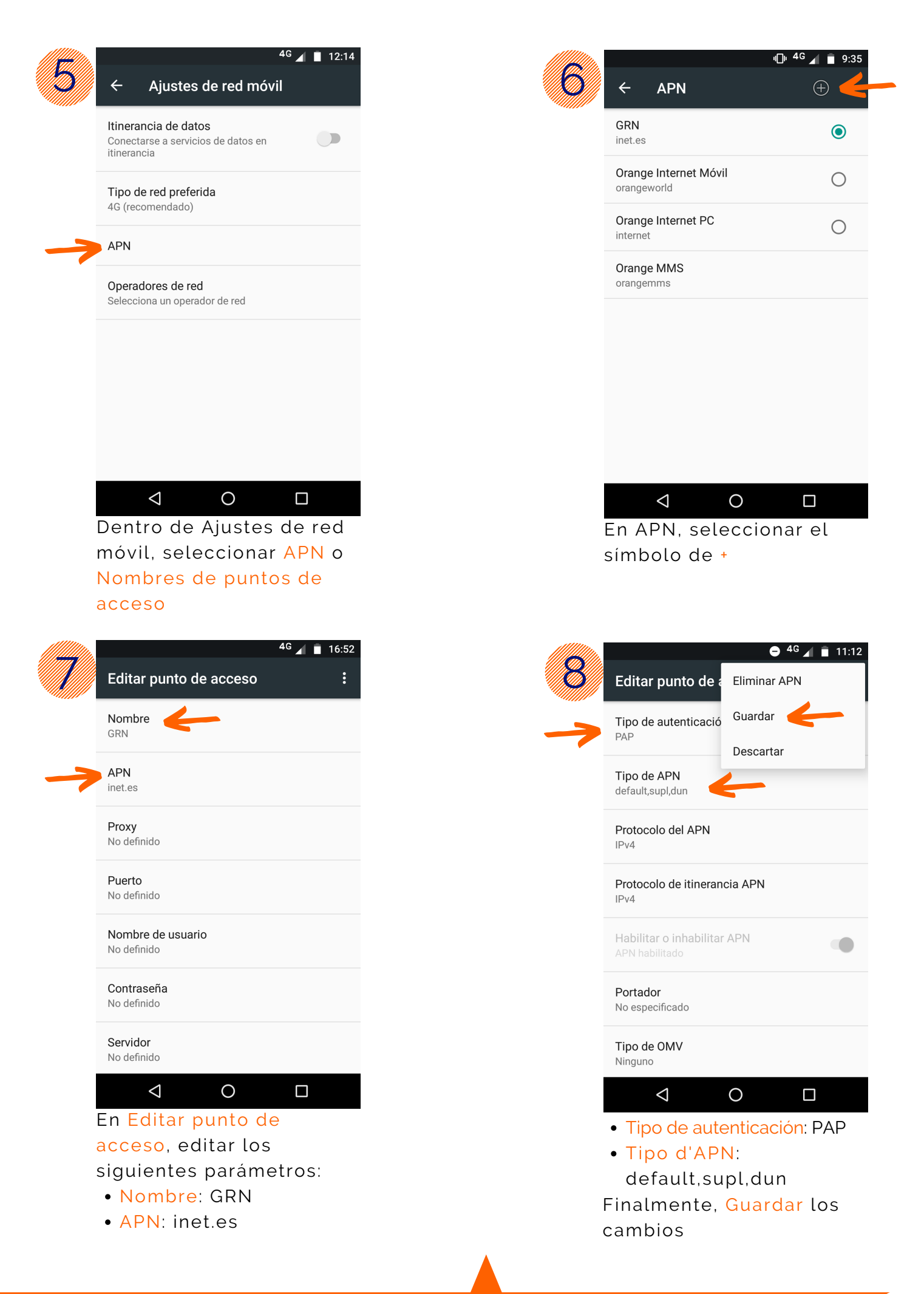

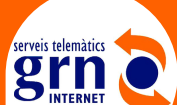

www.grn.cat 972230000 |